ドライバの削除方法

## ◇ドライバの削除方法

インターネットにつながらない、詳細情報が開けない場合は、「ドライバ」を削除し、再度イ ンストールを行ってください。

## 《Windows®XP/2000の場合》

- 「スタート」メニューの中の「設定」から「コント ロールパネル」をクリックしてください。
- ② 「アプリケーションの追加と削除」
  (Windows®XPの場合は、「プログラムの追加と削除」)をダブルクリックしてください。

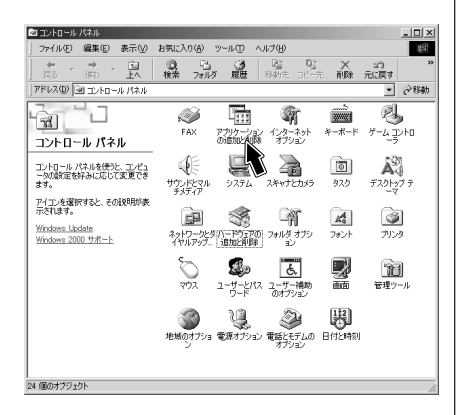

③「アプリケーションの追加と削除」画面の 「現在インストールされているプログラム」 より「OMRON ME5614U2 FAX DATA MODEM」をクリックし、「変更/削除」ボタ ンをクリックしてください。

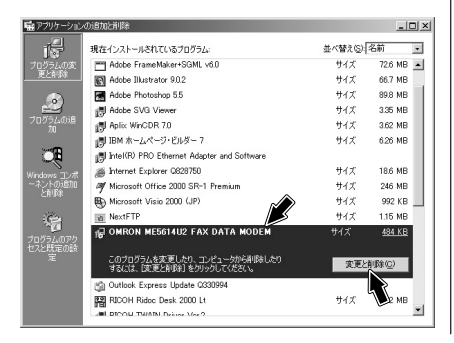

 ④「現在インストールされているプログラム」 より「OMRON ME5614U2 FAX DATA MODEM」が消えたことをご確認ください。
 「OMRON ME5614U2 FAX DATA MODEM」 が無くなると本モデムの[PW]ランプは消灯 します。

| 動アブリケーション       | の追加と削減金                                                 |          | _10 ×    |
|-----------------|---------------------------------------------------------|----------|----------|
| r 🖓             | 現在インストールされているプログラム:                                     | 並べ替えら    | 2.名前 🔹   |
| プログラムの変         | 👩 +Lhaca                                                | サイズ      | 192 KB 🔺 |
| JELCH 1948      | Adobe Acrobat 6.0 Professional - Japanese               | サイズ      | 392 MB   |
|                 | Adobe FrameMaker+SGML v6.0                              | サイズ      | 72.6 MB  |
| <u> </u>        | Adobe Illustrator 9.0.2                                 | サイズ      | 66.7 MB  |
| ノロクラムの通知        | Adobe Photoshop 5.5                                     | サイズ      | 89.8 MB  |
|                 | Adobe SVG Viewer                                        | サイズ      | 3.35 MB  |
| <u>o</u> e      | Aplix WinCDR 7.0                                        | サイズ      | 3.62 MB  |
| Windows コンボ     | 👘 IBM ホームページ・ビルダー 7                                     | サイズ      | 6.26 MB  |
| ーネントの追加<br>と可能的 | 📑 Intel(R) PRO Ethernet Adapter and Software            |          |          |
| CRIMA           | Internet Explorer Q828750                               | サイズ      | 18.6 MB  |
| C:              | Microsoft Office 2000 SR-1 Premium                      | サイズ      | 246 MB   |
| 105-1070        | Microsoft Visio 2000 (JP)                               | サイズ      | 992 KB   |
| セスと既定の酸         | NextFTP                                                 | サイズ      | 1.15 MB  |
| Æ               | 🔄 Outlook Express Update Q330994                        |          |          |
|                 |                                                         |          |          |
|                 | このプログラムを変更したり、コンピュータから削除したり<br>するには、[変更と削除]をクリックしてください。 | 変更と削除(2) |          |
|                 | 100 DECULO: 1 D 1 0000 11                               | ± / +    | 000 MD 🛎 |